# คู่มือ

\*

## การใช้งานระบบจองเต้นท์และเวที ให้บริการผ่านช่องทาง E-Service

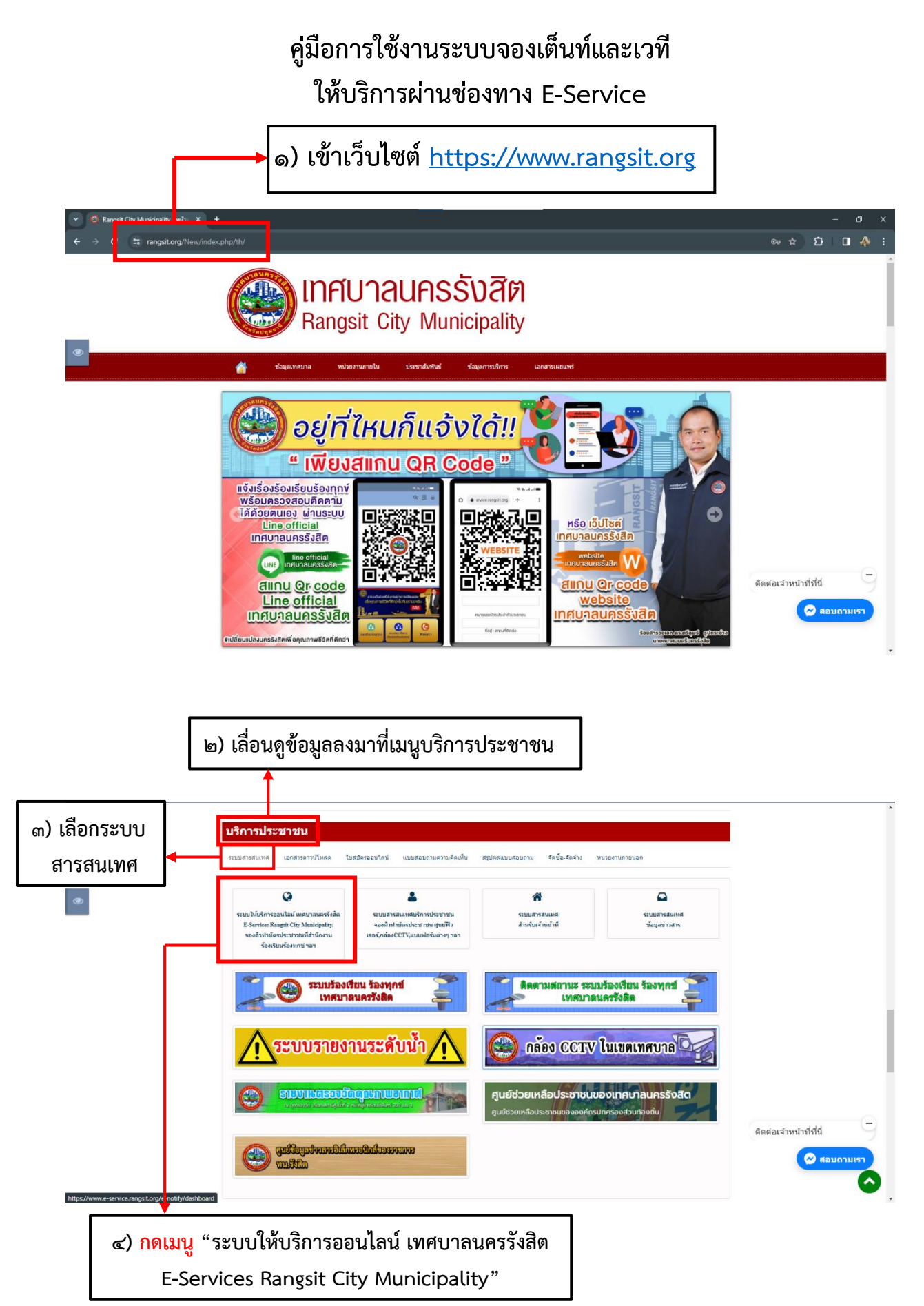

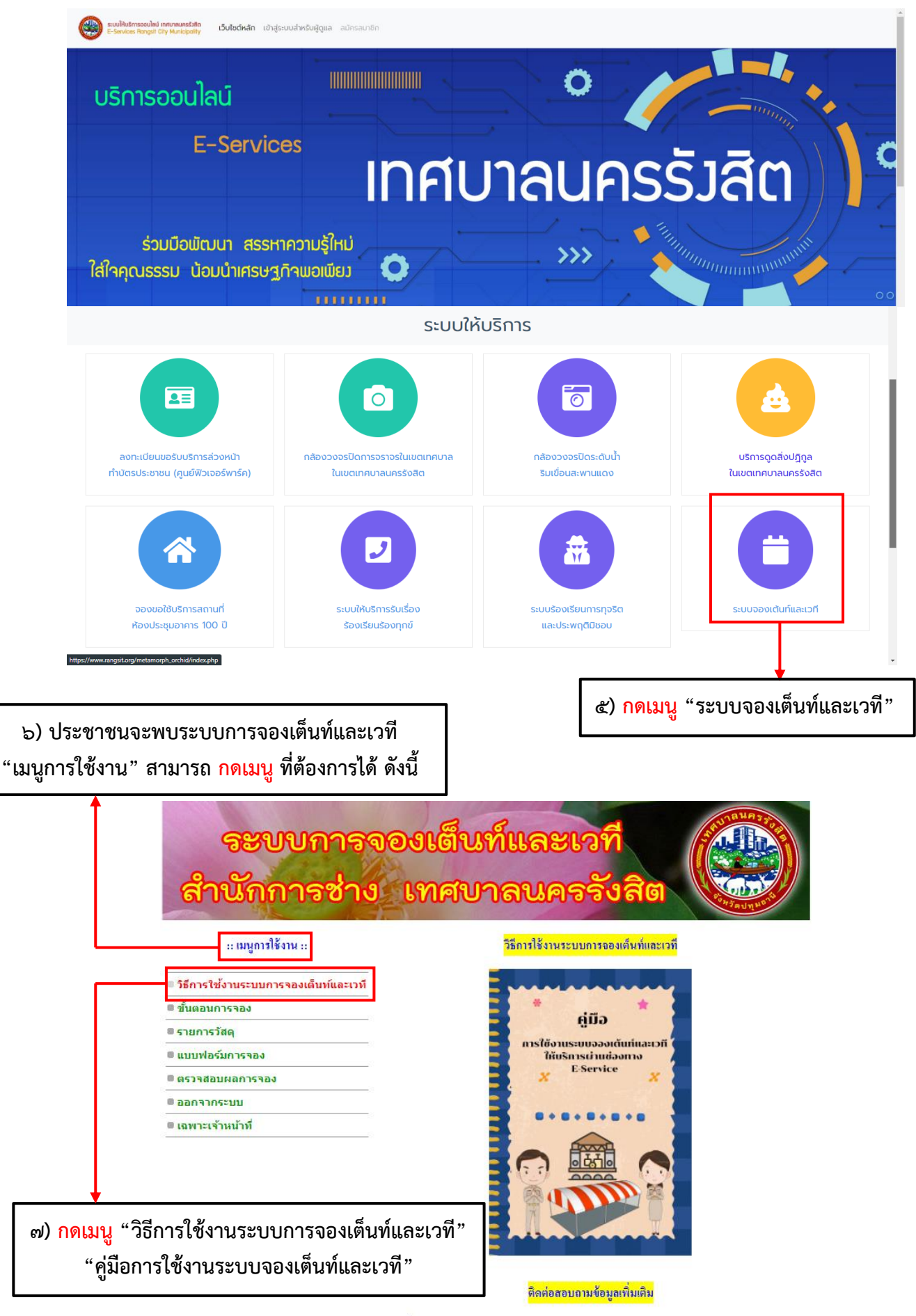

ที่สำนักการช่าง เทตบาลนครรังสิต โทร.02-567-6007

#### :: เมนูการใช้งาน ::

ขั้นตอนการจองเต็นที่และเวที

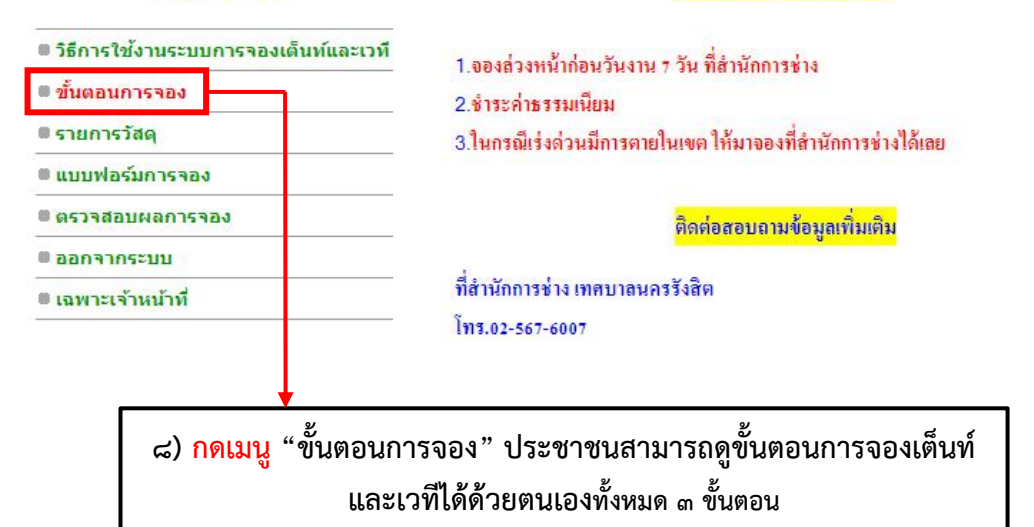

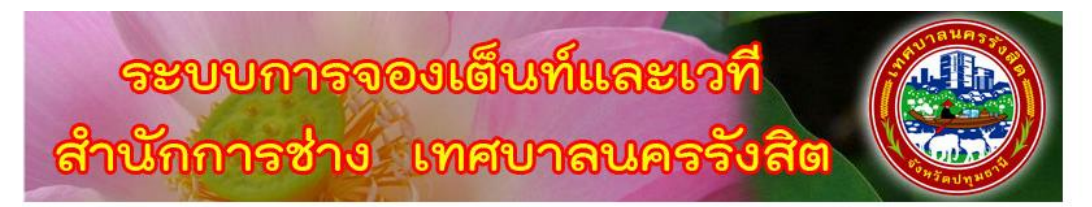

#### :: เมนูการใช้งาน ::

รายการสังหาริมทรัพย์ ของเทศบาลนครรังสิต

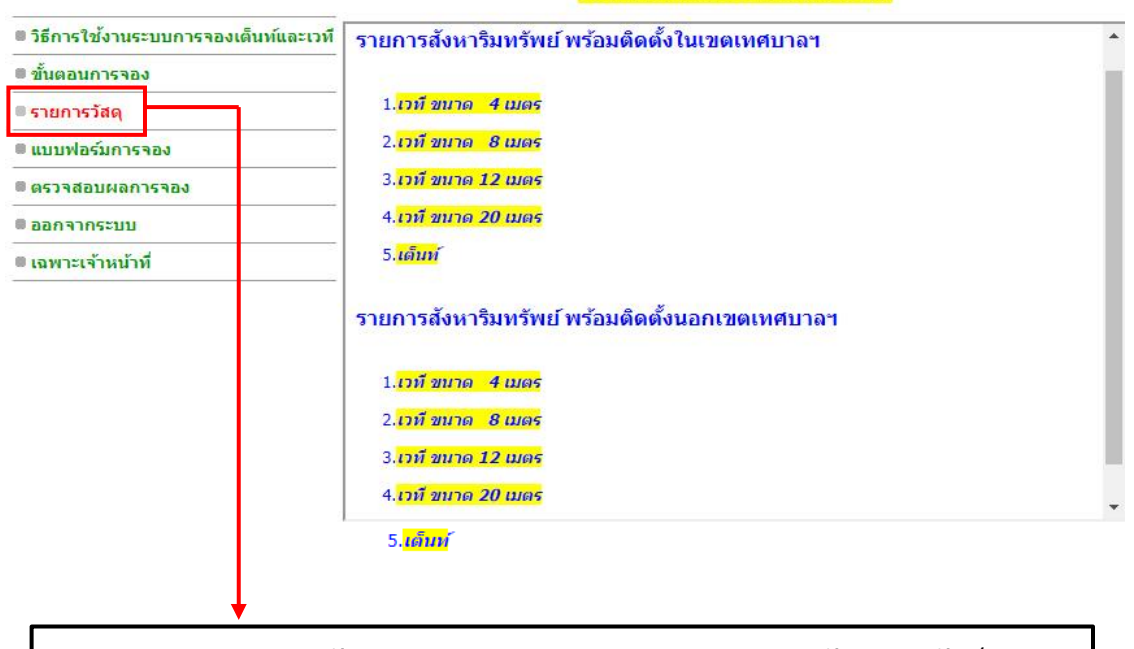

 ๙) กดเมนู "รายการวัสดุ" ประชาชนสามารถตรวจสอบรายการสังหาริมทรัพย์ของ เทศบาลนครรังสิตขนาดเต็นท์และเวทีพร้อมติดตั้งทั้งในเขตและนอกเขตเทศบาลฯ

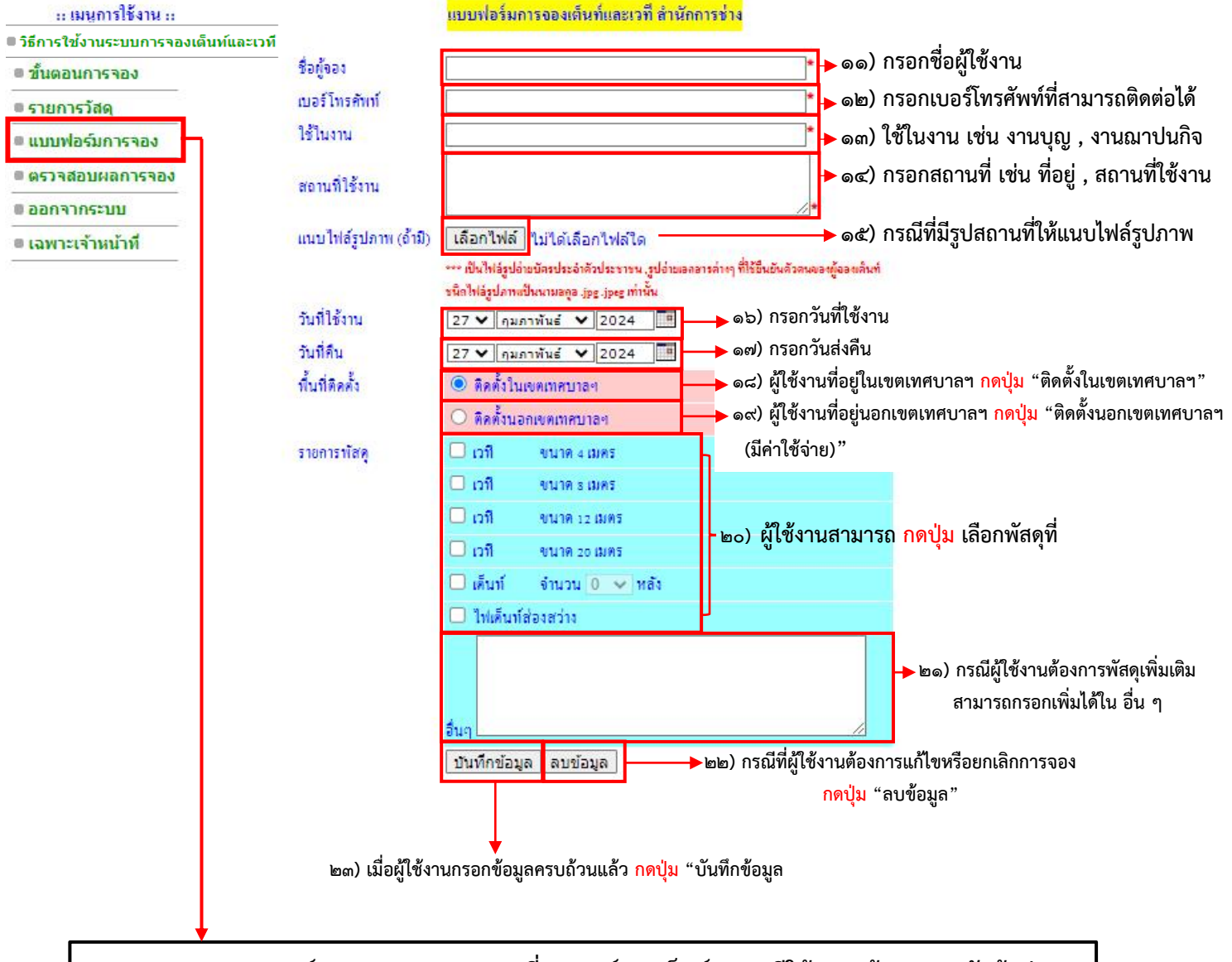

๑๐) <mark>กดเมนู</mark> "แบบฟอร์มการจอง" ประชาชนที่ประสงค์จองเต็นท์และเวทีให้กรอกข้อมูลตามหัวข้อต่างๆ ให้ครบถ้วน และกดบันทึกข้อมูลหรือถ้าต้องการยกเลิกการจองให้กดปุ่มลบข้อมูล

#### :: เมนูการใช้งาน ::

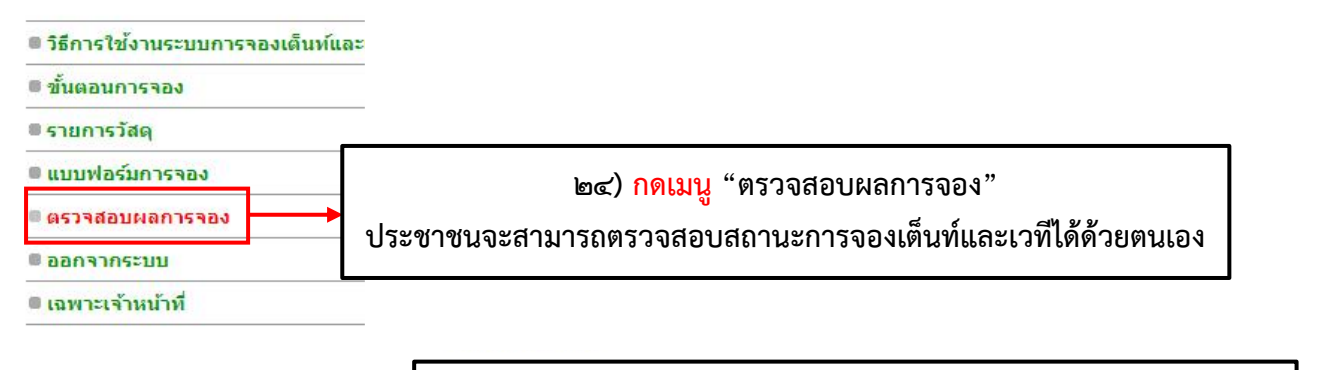

๒๕) กดเมนู "กลับสู่หน้าหลัก" จะกลับสู่หน้าเมนูขั้นตอนการจองหน้า

|          | ) ย้อนกลับ                   |              |                                                                                                    | ๒๗) ถัดไป                                                            |            |             |        |
|----------|------------------------------|--------------|----------------------------------------------------------------------------------------------------|----------------------------------------------------------------------|------------|-------------|--------|
| งาดับ    | ที่อย้ออง                    | ใช้ในงาน     | <mark>บระจาเดอน หฤลจกายน ร</mark><br>วันที่จอง                                                                                                | <del>1.ศ. 2566</del><br>วันที่ใช้งาน                                 | วันที่ลื่น | สถานะ       | หมายเร |
| 1        | คุณคุณิษา                    | บุญ          | 2023-11-03                                                                                                    | 2023-11-12                                                           | 2023-11-12 | ส่งคืนแล้ว  |        |
| 2        | คุณบุญรอด                    | บุญ          | 2023-11-03                                                                                                    | 2024-01-01                                                           | 2024-01-01 | ส่งกินแล้ว  |        |
| 3        | คุณวิเชิ่นร เกตุศง           | บุญ          | 2023-11-08                                                                                                    | 2023-11-12                                                           | 2023-11-12 | ส่งอื่นแล้ว | -      |
| 4        | คุณภา (สจ.ฮ้อง)              | ประชุม       | 2023-11-10                                                                                                    | 2023-11-15                                                           | 2023-11-16 | ส่งคืนแล้ว  | -      |
| 5        | กุณทุ้ย                      | บุญ          | 2023-11-10                                                                                                    | 2023-12-30                                                           | 2023-12-31 | ส่งคืนแล้ว  | -      |
| 6        | กุณต่าย                      | บุญ          | 2023-11-10                                                                                                    | 2023-11-17                                                           | 2023-11-18 | ส่งกินแล้ว  | -      |
| 7        | กุณอัญชลี                    | บุญ          | 2023-11-10                                                                                                    | 2023-12-31                                                           | 2023-12-31 | ส่งกินแล้ว  |        |
| 8        | สารารณสุข                    | ประชุม       | 2023-11-10                                                                                                    | 2023-11-15                                                           | 2023-11-15 | ส่งกินแล้ว  |        |
| 9        | สารารณสุข                    | ประชุม       | 2023-11-10                                                                                                    | 2023-11-23                                                           | 2023-11-23 | ส่งกินแล้ว  | -      |
| 10       | สาธารณสุข                    | ประชุม       | 2023-11-10                                                                                                    | 2023-11-24                                                           | 2023-11-24 | ส่งคืนแล้ว  | -      |
| 11       | กองศึกษา                     | ประทูน้ำจุทา | 2023-11-10                                                                                                    | 2023-11-18                                                           | 2023-11-18 | ส่งกินแล้ว  | -      |
| 12       | กุณสมควร                     | ประชุม       | 2023-11-10                                                                                                    | 2023-11-22                                                           | 2023-11-22 | ส่งกินแล้ว  |        |
| it/forma | ccept.php?monthno=12&year=20 | 23           | อนุมัติ = เจ้าหน้าที่ด่าเนินการตาม<br>ไม่อนุมัติ = ไม่สามารถดำเนินการ<br>รอดรวจสอบ = เจ้าหน้าที่กำลังดำ<br>ส่งคืนแล้ว = เจ้าหน้าที่ได้ดำเนินก | เค้าร้อง<br>ตามตำร้อง<br>เนินการตรวจสอบวัสดุ<br>ารเก็บวัสดุแล้วเสร็จ |            |             |        |
|          |                              |              |                                                                                                    |                                                                      |            |             |        |
|          |                              | اسر )        | **หมายเหต                                                                                                    | ถุ**                                                                 |            |             |        |
|          |                              |              |                                                                                                    |                                                                      |            |             |        |

- ส่งคืนแล้ว เจ้าหน้าที่ได้ดำเนินการเก็บวัสดุแล้วเสร็จ

:: เมนูการใช้งาน ::

| วิธีการใช้งานระบบการจองเต็นท์และเว | ที                                                 |  |  |
|------------------------------------|----------------------------------------------------|--|--|
| ■ ขั้นตอนการจอง                    |                                                    |  |  |
| ื รายการวัสดุ                      |                                                    |  |  |
| 🖲 แบบฟอร์มการจอง                   |                                                    |  |  |
| 🗏 ตรวจสอบผลการจอง                  | -<br>                                              |  |  |
| ออกจากระบบ                         | ๒๙) <mark>กดเมนู</mark> "ออกจากระบบ" จะกลบสูหนาหลก |  |  |
| 🖲 เฉพาะเจ้าหน้าที่                 | เว็บไซต์เทศบาลนครรังสิต                            |  |  |
|                                    | https://www.rangsit.org                            |  |  |
|                                    |                                                    |  |  |

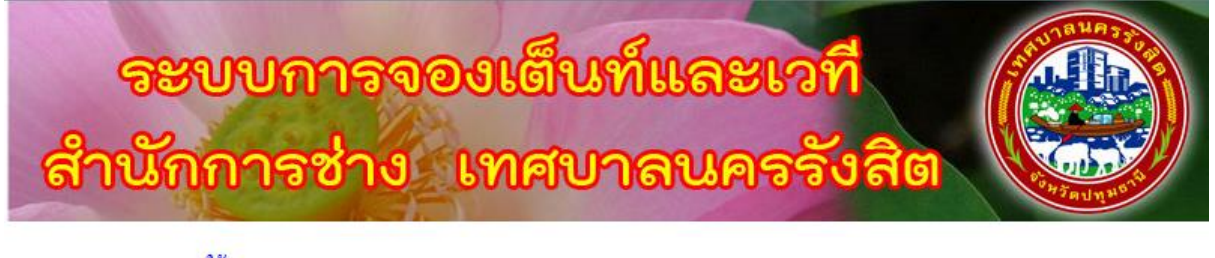

#### :: เมนูการใช้งาน ::

| วิธีการใช้งานระบบการจองเต็นท์และเ | วที                                                                                                    |
|-----------------------------------|----------------------------------------------------------------------------------------------------|
| ขั้นตอนการจอง                     |                                                                                                    |
| รายการวัสดุ                       |                                                                                                    |
| แบบฟอร์มการจอง                    |                                                                                                    |
| 🖩 ตรวจสอบผลการจอง                 |                                                                                                    |
| 🛚 ออกจากระบบ                      |                                                                                                    |
| 🖲 เฉพาะเจ้าหน้าที่                | ๓๐) <mark>กดเมนู</mark> "เฉพาะเจ้าหน้าที่" ประชาชนไม่สามารถเข้าใช้งานได้ เนื่องจากเป็น<br>สิทธิผ้ใช้งาบเอพาะเจ้าหบ้าที่เทศบาลบครรังสิตเท่าบั้บ |
| L                                 |                                                                                                    |